# **E-MAILACCOUNT TOEVOEGEN**

# **IPHONE/IPAD MAIL**

12/01/2022

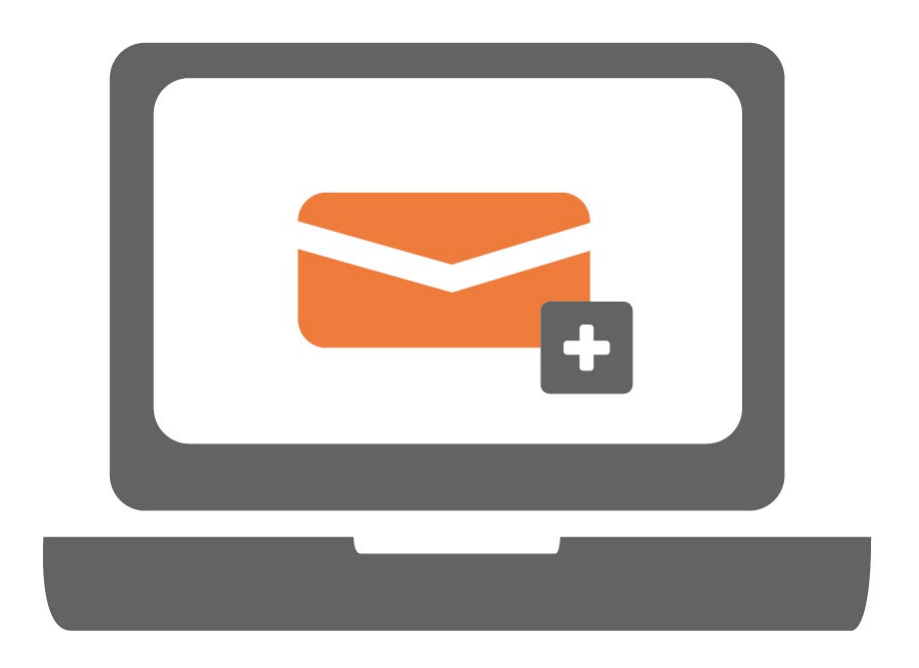

Ga je voor het eerst werken met iOS Mail? Of werk je hier al mee en wil je een extra e-mailaccount toevoegen? Volg in beide gevallen onderstaande stappen. Voor iPhone en iPad zijn de stappen hetzelfde.

#### STAP 1.

Ga naar 'Instellingen' en selecteer 'Mail'.

|   | 13:"        | 17 .ul ຈ            | • |
|---|-------------|---------------------|---|
|   |             | Instellingen        |   |
|   | <b>•</b>    | Batterij            | > |
|   | •           | Privacy             | > |
|   |             |                     |   |
|   | Å           | App Store           | > |
|   |             | Wallet en Apple Pay | > |
|   |             |                     |   |
| ~ | Ŷ           | Wachtwoorden        | > |
| l |             | Mail                | > |
|   |             | Contacten           | > |
|   |             | Agenda              | > |
|   |             | Notities            | > |
|   |             | Herinneringen       | > |
|   | •           | Dictafoon           | > |
|   |             | Telefoon            | > |
|   |             | Berichten           | > |
|   |             | FaceTime            | > |
|   | <b>&gt;</b> | Safari              | > |
|   | ~~*~        | Aandelen            | > |
|   |             |                     |   |

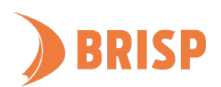

#### STAP 2.

Klik op 'Accounts'.

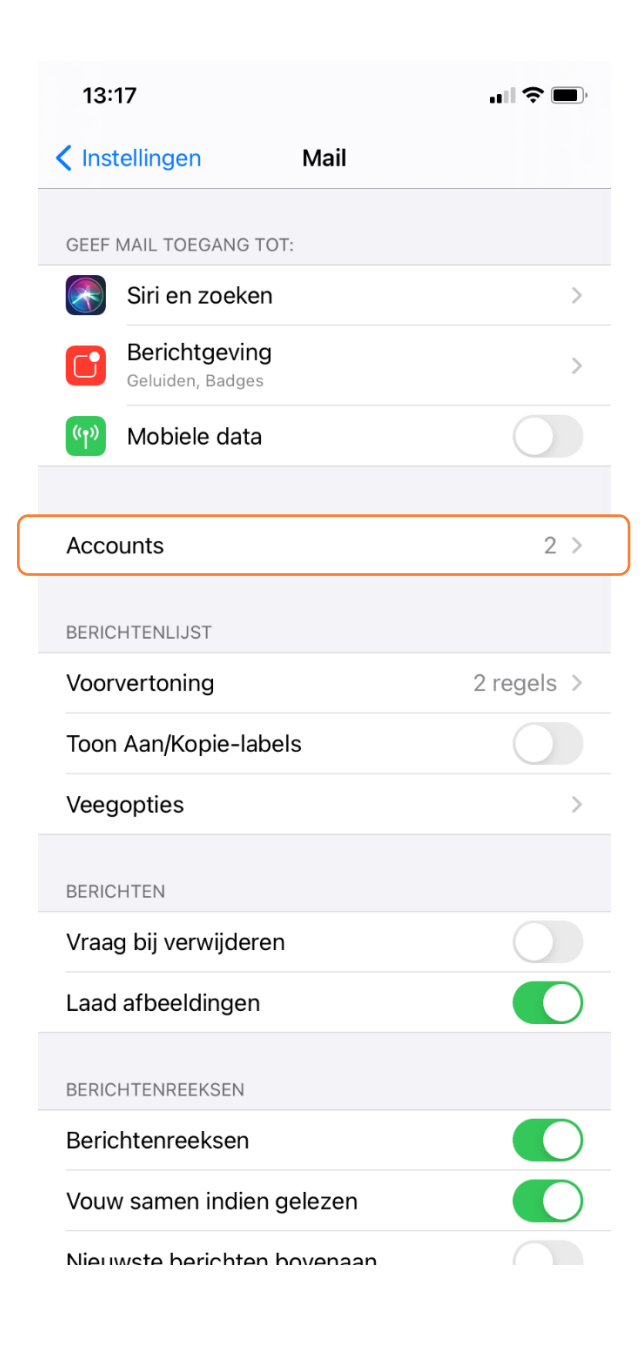

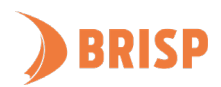

### STAP 3.

Klik op '**Nieuwe account**'.

| 13:16                             | <b>,,,,,, \$\$ (1)</b> ,     |              |
|-----------------------------------|------------------------------|--------------|
| Mail                              | Accounts                     |              |
| ACCOUNTS                          |                              |              |
| <b>iCloud</b><br>iCloud Drive, Ma | il, Contacten, Agenda's, Saf | ari en nog 8 |
| <b>Gmail</b><br>Mail, Contacten,  | Agenda's                     | >            |
| Nieuwe acco                       | unt                          | >            |
|                                   |                              |              |
| Nieuwe gege                       | vens                         | Push >       |
|                                   |                              |              |
|                                   |                              |              |
|                                   |                              |              |
|                                   |                              |              |
|                                   |                              |              |
|                                   |                              |              |
|                                   |                              |              |
|                                   |                              |              |
|                                   |                              |              |
|                                   |                              |              |
|                                   |                              |              |
|                                   |                              |              |

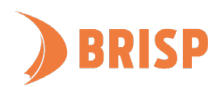

#### STAP 4.

Klik op 'Andere'.

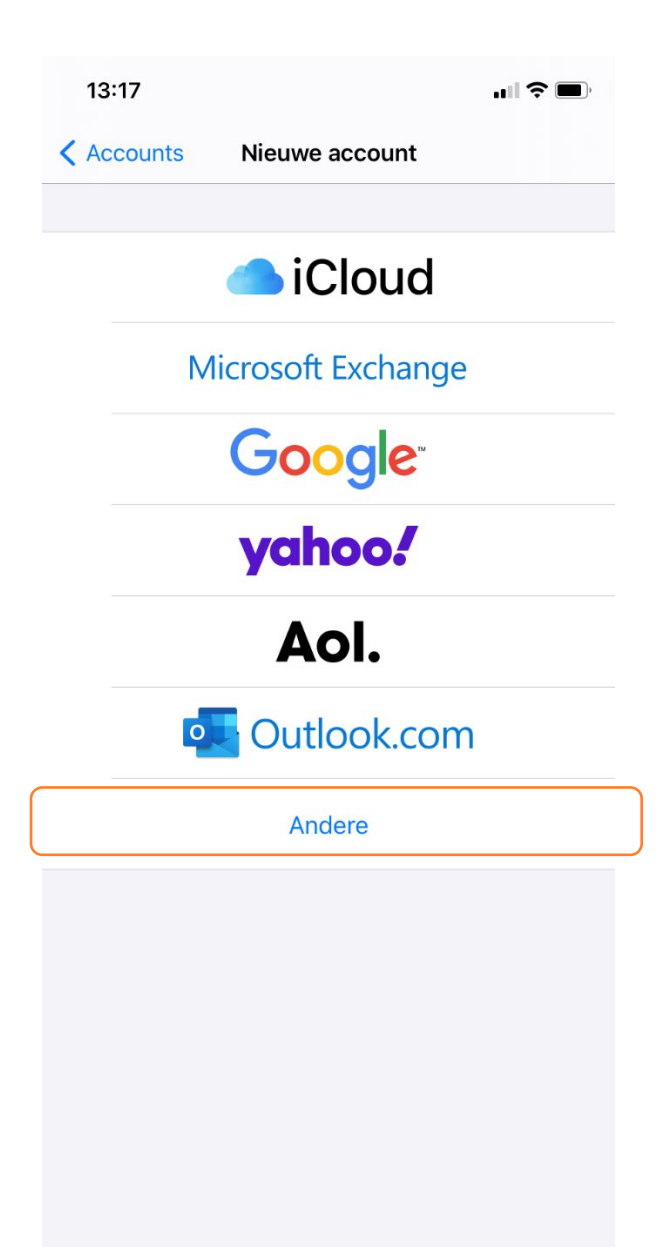

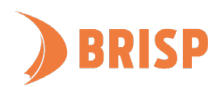

## STAP 5.

Klik op '**Voeg e-mailaccount toe**'.

| 13:            | 18        |               |       | ıı  ≎ [ | * |
|----------------|-----------|---------------|-------|---------|---|
| <b>&lt;</b> Vo | rige      | Nieuwe ac     | count |         |   |
| MAIL           |           |               |       |         |   |
| Voe            | g e-maila | ccount toe    |       |         | > |
| CONT           | ACTEN     |               |       |         |   |
| Voe            | g LDAP-a  | ccount toe    |       |         | > |
| Voeg           | g CardDA  | V-account toe | 9     |         | > |
| AGEN           | DA'S      |               |       |         |   |
| Voe            | g CalDAV- | account toe   |       |         | > |
| Voe            | g agenda- | -abonnement   | toe   |         | > |
|                |           |               |       |         |   |

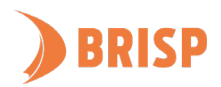

### STAP 6.

Neem de gegevens over zoals hieronder weergegeven en klik op 'Volgende'.

| 12:09        |                                                            | "II \$ D   |  |  |
|--------------|------------------------------------------------------------|------------|--|--|
| Annuleer     | Nieuw                                                      | Volgende   |  |  |
| Naam         | <jouw naam=""></jouw>                                      |            |  |  |
| E-mail       | <jouw e-mailadres=""></jouw>                               |            |  |  |
| Wachtwoor    | d <jouw wachtwoord=""></jouw>                              | •          |  |  |
| Beschrijving | g <jouw mailboxbes<="" td=""><td>chrijving&gt;</td></jouw> | chrijving> |  |  |
|              |                                                            |            |  |  |
|              |                                                            |            |  |  |
|              |                                                            |            |  |  |
|              |                                                            |            |  |  |
|              |                                                            |            |  |  |

| 'iPhone' |        |   |   |   |     |      |    |                          |
|----------|--------|---|---|---|-----|------|----|--------------------------|
| q v      | ve     | 9 | · | t | / L |      | ic | p p                      |
| а        | S      | d | f | g | h   | j    | k  | Ι                        |
|          | z      | x | С | v | b   | n    | m  | $\langle \times \rangle$ |
| 123      | spatie |   |   |   | re  | turn |    |                          |
| <u></u>  |        |   |   |   |     |      |    | Ŷ                        |

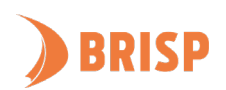

#### STAP 7.

Klik op '**IMAP**' als dit nog niet geselecteerd is. Neem de gegevens over zoals hieronder weergegeven en klik op '**Volgende**'.

| 12:12                                       |                                                            |        | <b>'II</b> (\$ <b>D</b> ) |  |  |  |  |
|---------------------------------------------|------------------------------------------------------------|--------|---------------------------|--|--|--|--|
| Annuleer                                    | Nieuw                                                      |        | Volgende                  |  |  |  |  |
| ІМАР РОР                                    |                                                            |        |                           |  |  |  |  |
| Naam                                        | Naam <jouw naam=""></jouw>                                 |        |                           |  |  |  |  |
| E-mail                                      | E-mail <jouw e-mailadres=""></jouw>                        |        |                           |  |  |  |  |
| Beschrijving                                | <jouw beschrij<="" th=""><td>ving&gt;</td><td></td></jouw> | ving>  |                           |  |  |  |  |
| SERVER INKOME                               |                                                            |        |                           |  |  |  |  |
| Hostnaam v                                  | Hostnaam web-01.brisp.nl                                   |        |                           |  |  |  |  |
| Gebruikersna                                | Gebruikersnaam <jouw e-mailadres=""></jouw>                |        |                           |  |  |  |  |
| Wachtwoord <jouw wachtwoord=""></jouw>      |                                                            |        |                           |  |  |  |  |
| SERVER UITGAAI                              | SERVER UITGAANDE POST                                      |        |                           |  |  |  |  |
| Hostnaam v                                  | Hostnaam web-01.brisp.nl                                   |        |                           |  |  |  |  |
| Gebruikersnaam <jouw e-mailadres=""></jouw> |                                                            |        |                           |  |  |  |  |
| Wachtwoord                                  | <jouw th="" wachtw<=""><td>/oord&gt;</td><td></td></jouw>  | /oord> |                           |  |  |  |  |
|                                             |                                                            |        |                           |  |  |  |  |

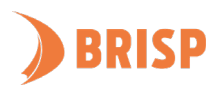

#### STAP 8.

Klik op '**Bewaar**'.

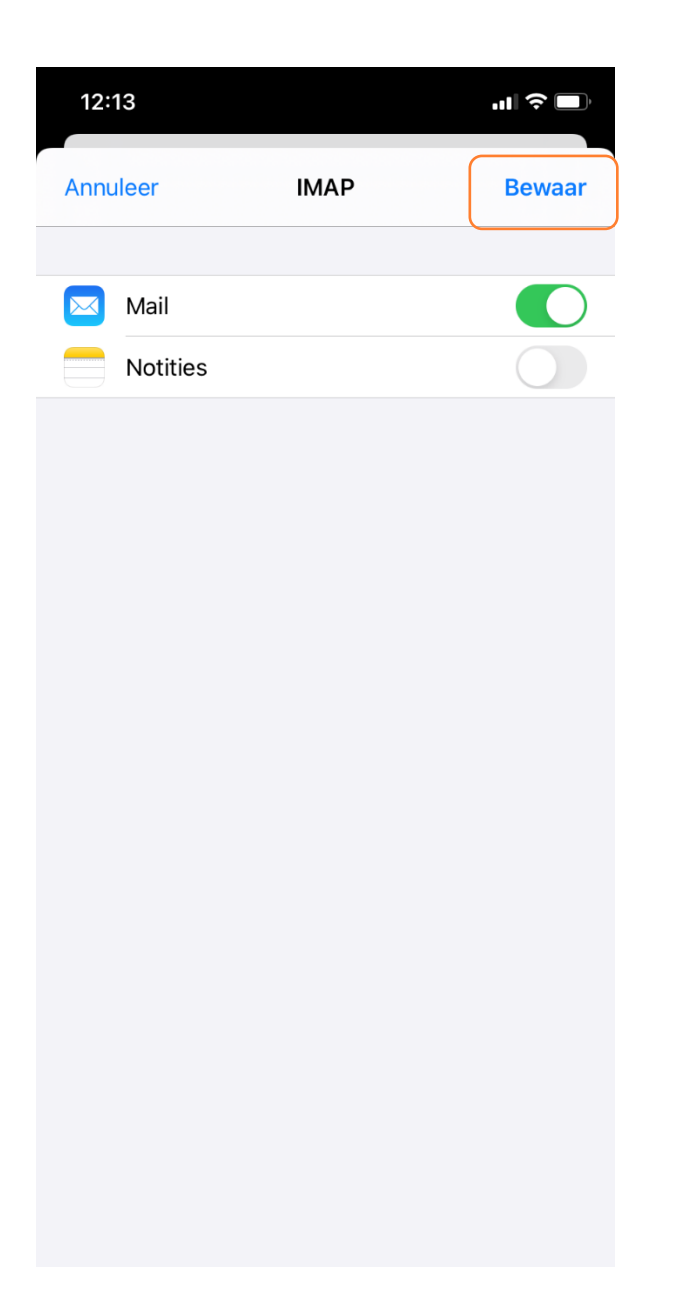

Jouw e-mailaccount is toegevoegd aan iPhone/iPad mail. Controleer of je e-mails kunt sturen en ontvangen. Lukt dit niet? Mail ons dan via <u>support@brisp.nl</u>of bel 0502011460.

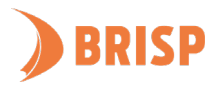